## DESSIN 3 D ==> AUTODESK FUSION\_360 PLAN 23 ==> Exercice réduction tubulaire

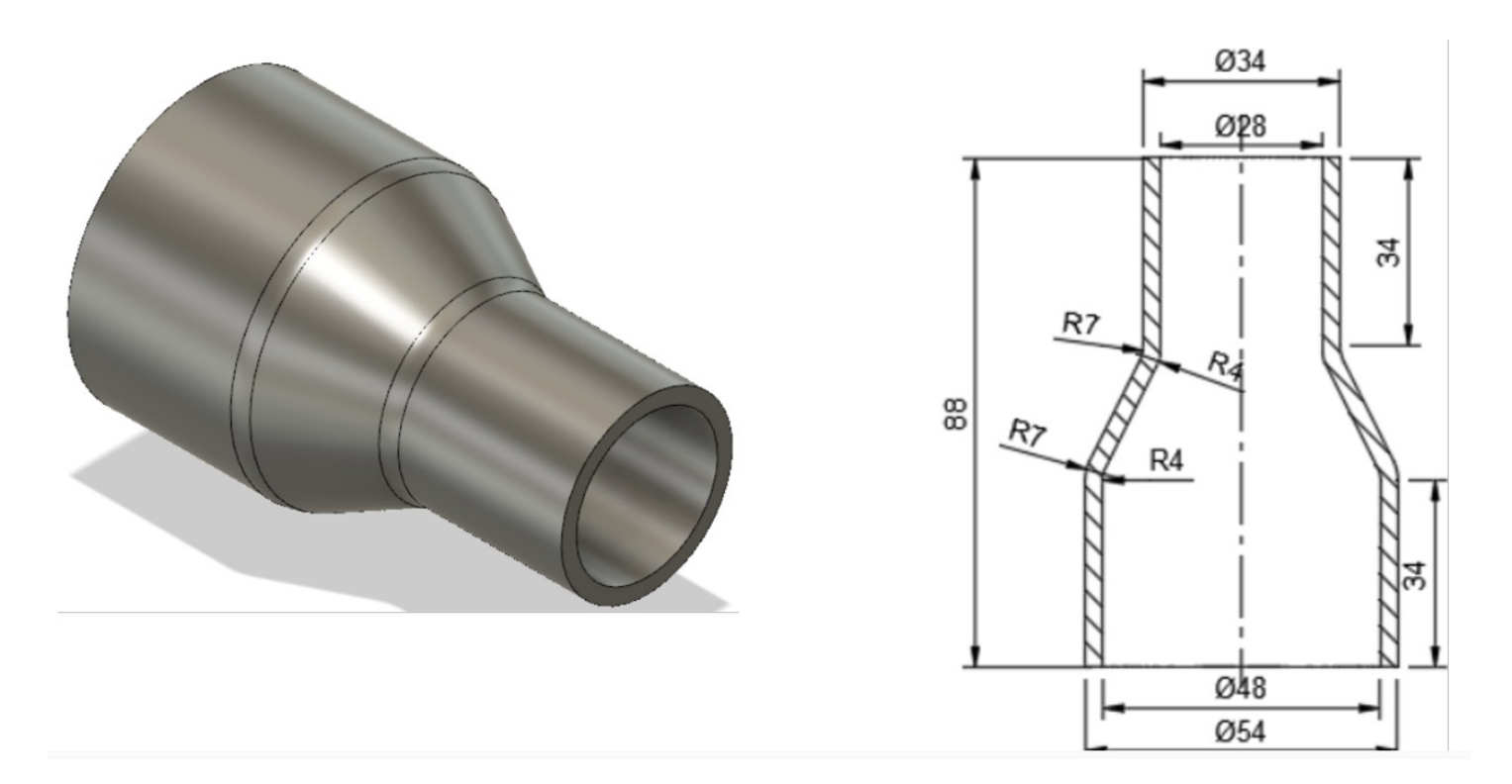

## 1) Ouvrez Fusion 360

• Orientez le plan de travail sur le plan AVANT

## DESSIN 3 D ==> AUTODESK FUSION\_360 PLAN 23 ==> Exercice réduction tubulaire

- 2) Exportez le fichier .f3d dans votre dossier Essais
- 3) Fermez Fusion 360 sans l'enregistrer